## How to install SENTRY Gatekeeper

1. In the left lower corner on your desktop, select the "Start menu" -icon.

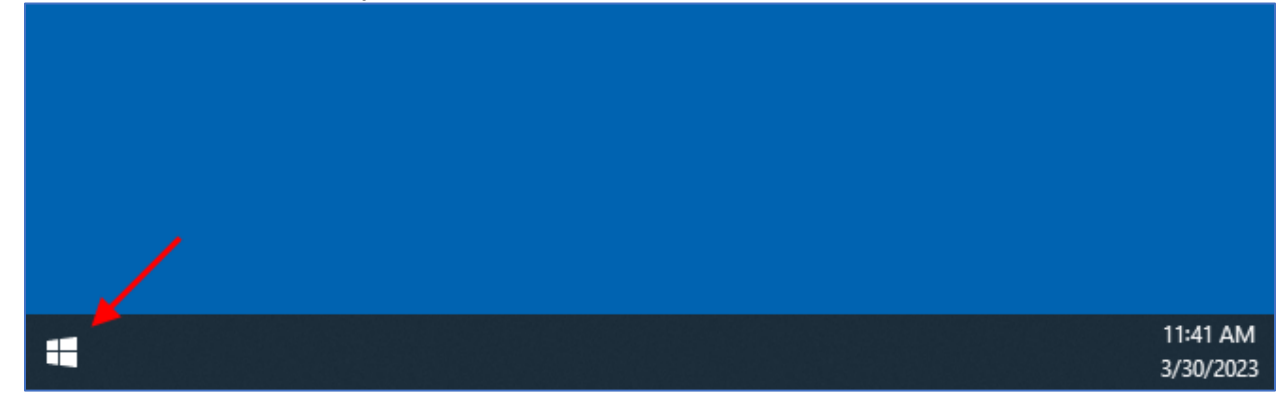

2. In the "Start menu search area", type "company".

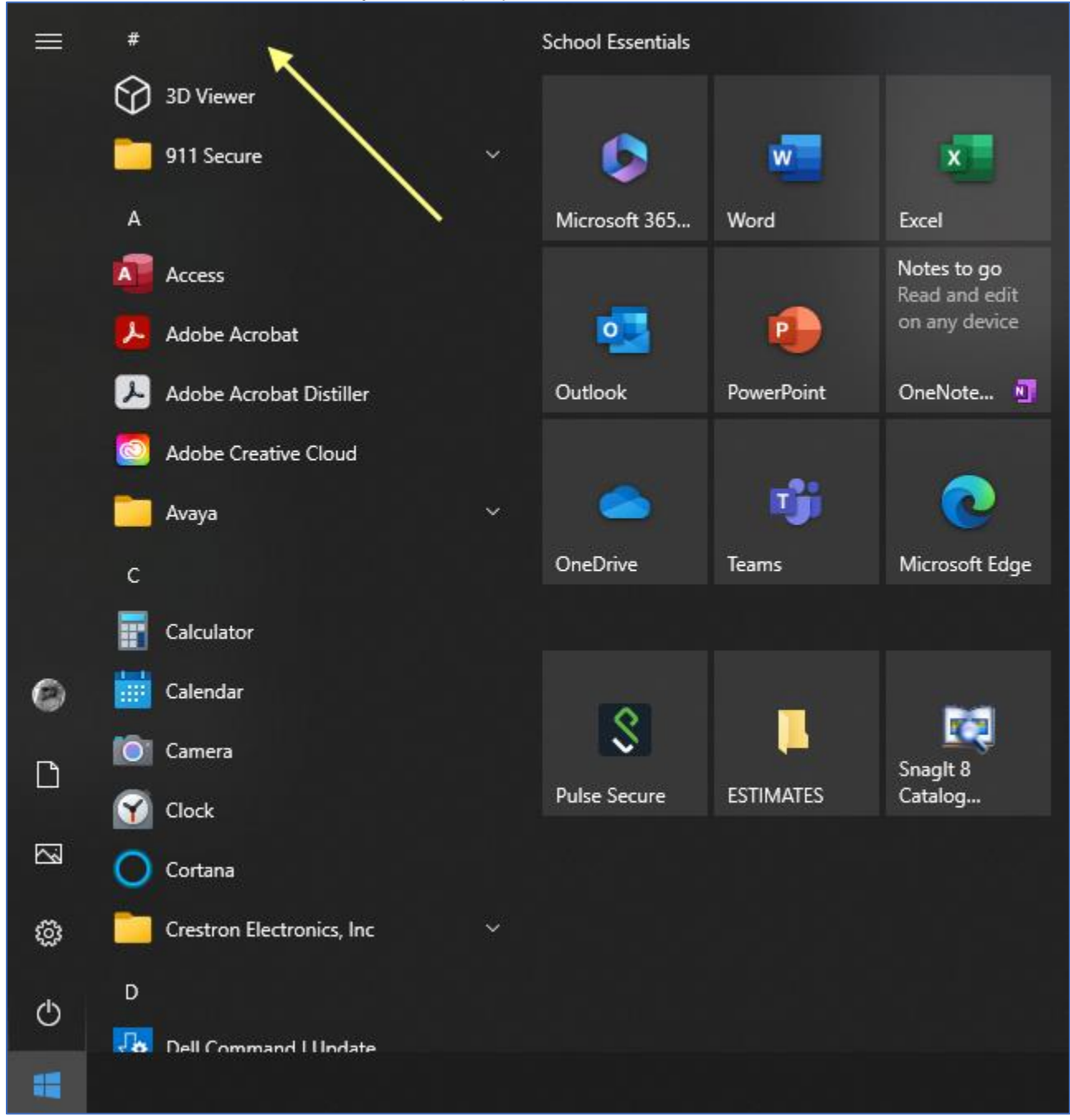

3. In the updated "Start Menu", select "Company Portal".

| USNH                      |        |                          |
|---------------------------|--------|--------------------------|
| All School Apps Documents | Web Mo | ore <del>-</del> N ··· X |
| Best match                |        |                          |
| Company Portal            |        |                          |
| Search school and web     |        | Company Portal           |
|                           | >      | Арр                      |
| , Сотрапу store           | >      |                          |
| 𝒫 company portal          | >      | □ <sup>2</sup> Open      |
| 𝒫 company cam             | >      | ${f C}$ Sync this device |
| 𝒫 company profile         | >      | $\overline{\bigcirc}$    |
|                           | >      |                          |
|                           | >      |                          |

- 4. In "Company Portal" search field,
  - a. enter "sentry" and
  - b. press the "magnifying"- icon.

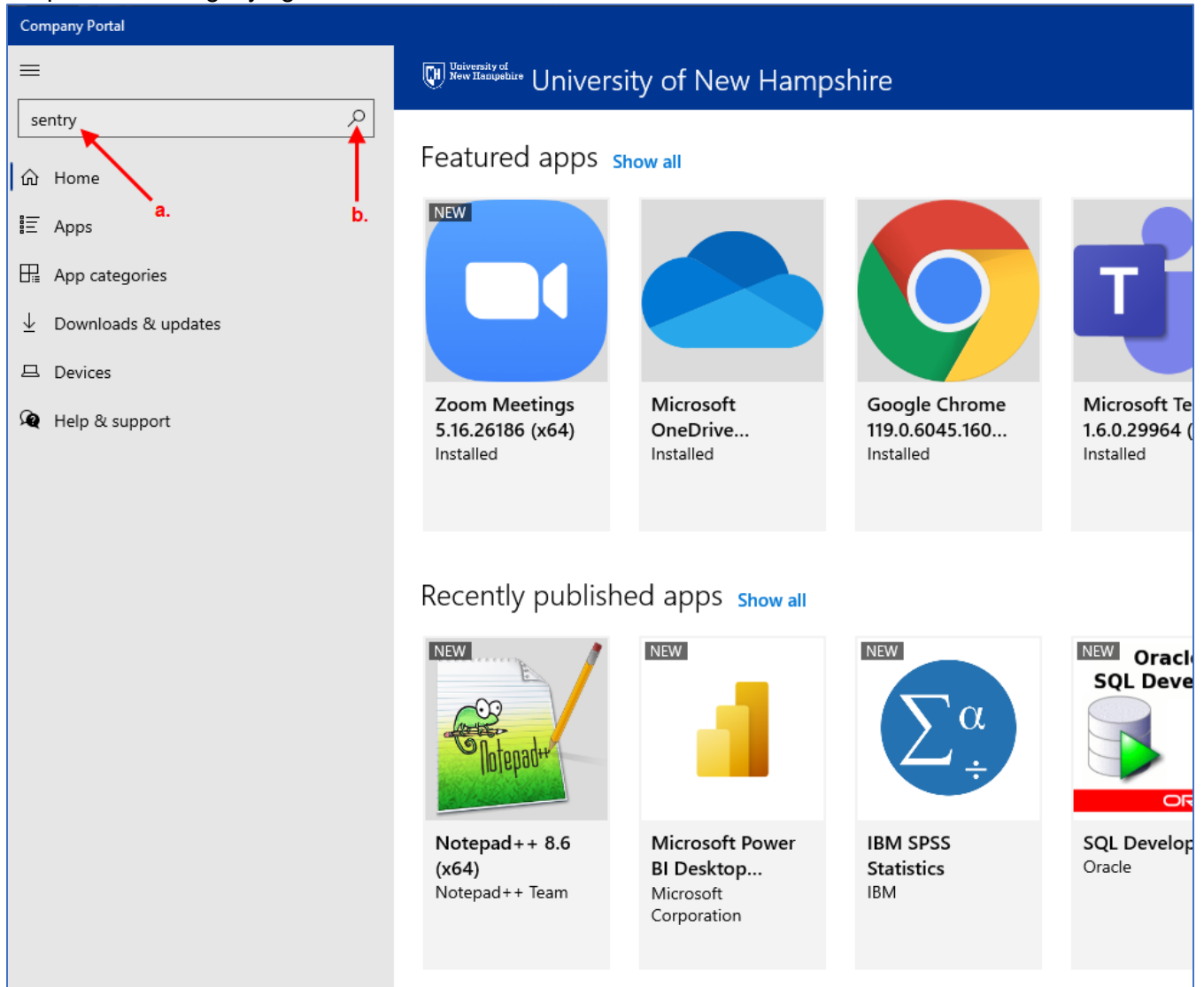

5. In the updated "Company Portal", press "SENTRY Gatekeeper" – icon.

| ← Company Portal                                                                                                    |                                                               |
|----------------------------------------------------------------------------------------------------|---------------------------------------------------------------|
| <ul> <li>■</li> <li>sentry</li> <li>Mome</li> <li>Mome</li> <li>Apps</li> <li>App categories</li> <li>Downloads &amp; updates</li> <li>Devices</li> </ul> | Apps<br>Results for "sentry"<br>1 app<br>Sort by: Relevance V |
| A Help & support                                                                                                    | SENTRY<br>Gatekeeper<br>Sentry                                |

6. In the updated "Company Portal", press the "Install" button.

| ← Company Portal                                                 |                                 | – – ×        |
|------------------------------------------------------------------|---------------------------------|--------------|
| ≡<br>sentry                                                      | SENTRY<br>Gatekeeper<br>Sentry  | Install      |
| <ul> <li>✓ Downloads &amp; updates</li> <li>✓ Devices</li> </ul> | Overview Additional information |              |
| 🗣 Help & support                                                 | SENTRY Gatekeeper               |              |
|                                                                  | Version<br>Date Published       | 1 10/25/2023 |

7. Follow the prompts.